## Zoom アプリのダウンロード・インストール方法

## (Windows PC/Mac/iPhone/iPad/Android)

Zoom ミーティングに参加するためには、予め Zoom アプリをダウンロード・インストールしておく必要があります。

そこで、パソコン(Windows・Mac)やモバイル端末(iPhone・Android)、タブレット端末(iPad) それぞれに Zoom アプリをダウンロード・インストールする方法を紹介します。

## Windows パソコンから Zoom のダウンロード

Windows パソコンに Zoom をインストールするには、まず Zoom のダウンロードセンターページ (<u>https://zoom.us/download</u>) を開いて、「ミーティング用 Zoom クライアント」の「ダウンロード」ボタンをクリックします。

| ダウンロードセンター                                                                          | IT管理者用を夕ウ                         |
|-------------------------------------------------------------------------------------|-----------------------------------|
| ミーティング用Zoomクライアント<br>最初にZoomミーティングを開始または参加されるときに、ウェ<br>が自動的にダウンロードされます。ここから手動でダウンロー | ヽ<br>ェブブラウザのクライアント<br>ドすることもできます。 |
| <b>ダウンロード</b> バージョン4.6.9 (19253.0401)                                               |                                   |

 Windows パソコンからこのページを開いてこの「ダウンロード」ボタンをクリックすると、 Windows 用のインストーラーである「ZoomInstaller.exe」をダウンロードすることができます。

③ ダウンロードができたら、その「ZoomInstaller.exe」をダブルクリックなどで実行します。

- ④「このアプリがデバイスに変更を加えることを許可しますか?(Zoom Video Communications, Inc.)」が表示されたら、「はい」をクリックします。
- ⑤しばらく待って「ミーティングに参加」というボタンが表示されたら、Zoom のインストール 完了で、Zoom の起動に成功した状態です。

| 😑 Zoom クラウド ミーティング |                           | _ | × |
|--------------------|---------------------------|---|---|
|                    | zoom                      |   |   |
|                    |                           |   |   |
|                    | ミーニットガに参加                 |   |   |
|                    |                           |   |   |
|                    |                           |   |   |
|                    |                           |   |   |
|                    | バージョン: 4.6.9 (19253.0401) |   |   |

① Mac パソコンに Zoom をインストールするには、まず Zoom のダウンロードセンターペー ジ ( <u>https://zoom.us/download</u> ) を開いて、「ミーティング用 Zoom クライアント」 の「ダウンロード」ボタンをクリックします。

| ダウンロードセンター                                                                             | IT管理者用をダウ                 |
|----------------------------------------------------------------------------------------|---------------------------|
| ミーティング用Zoomクライアント<br>最初にZoomミーティングを開始または参加されるときに、ウェブ<br>が自動的にダウンロードされます。ここから手動でダウンロードす | ブラウザのクライアント<br>することもできます。 |
| <b>ダウンロード</b><br>バージョン4.6.9 (19253.0401)                                               |                           |

- ② Mac からダウンロードボタンをクリックすると、Mac 用のインストーラーである「Zoom.pkg」 がダウンロードされます。
- ③ ダウンロードが終わったら、その「Zoom.pkg」をダブルクリックなどで実行します。

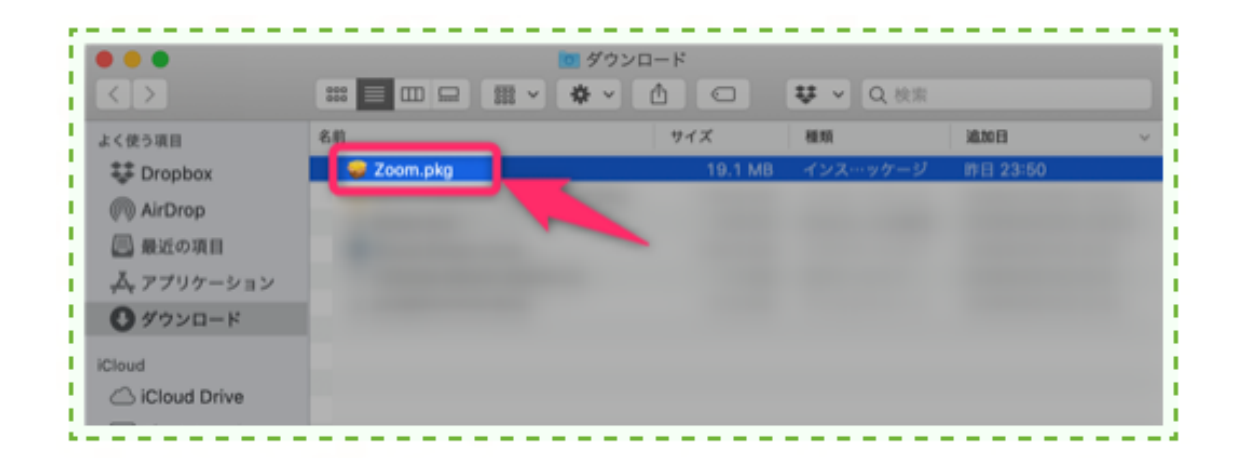

④ すると、「Zoom のインストール」画面が開くので、「続ける」をクリックします。

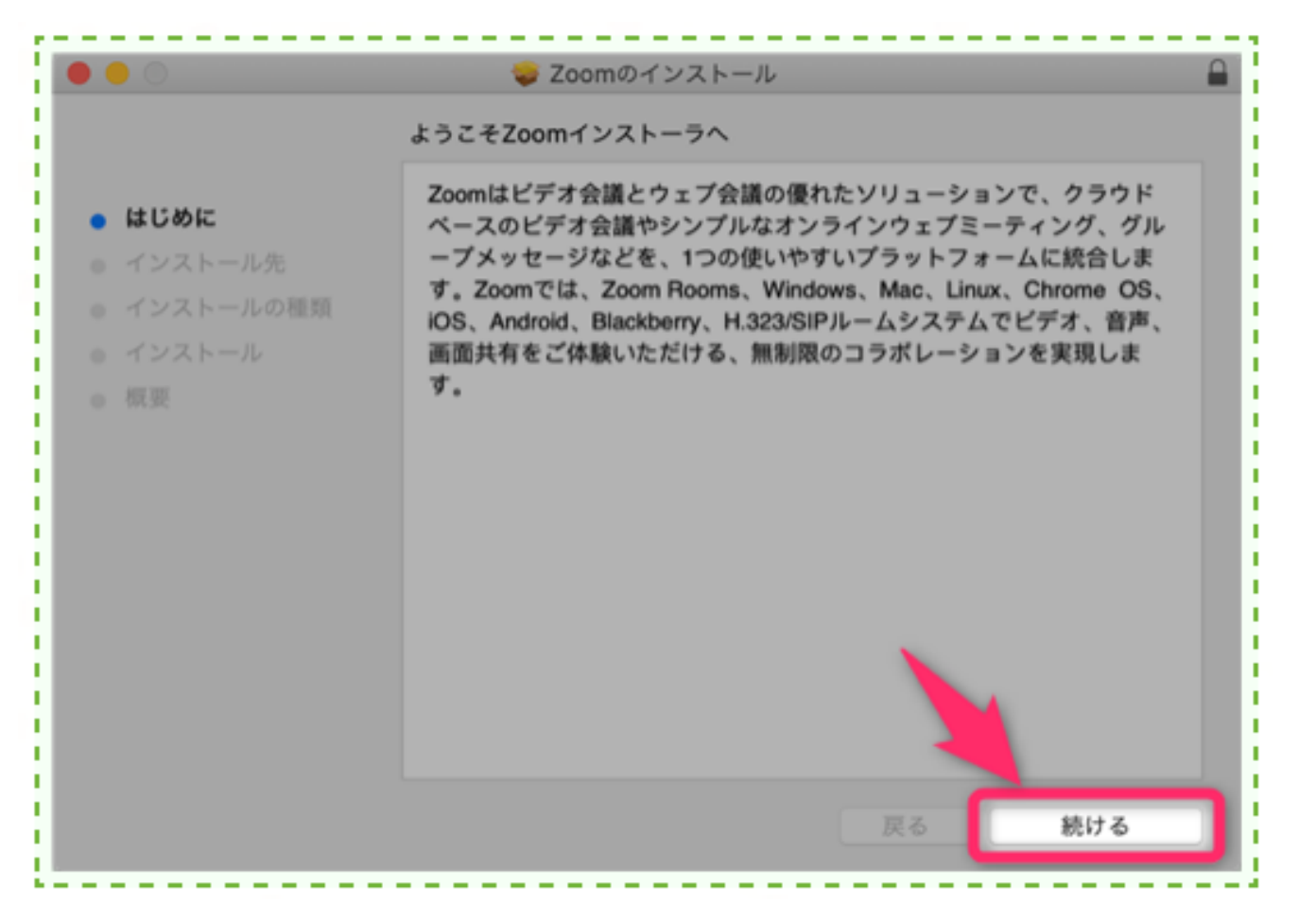

⑤「インストール先の選択」画面が表示されたら、デフォルトの「このコンピュータのすべて のユーザ用にインストール」を選択したまま、「続ける」をクリックします。

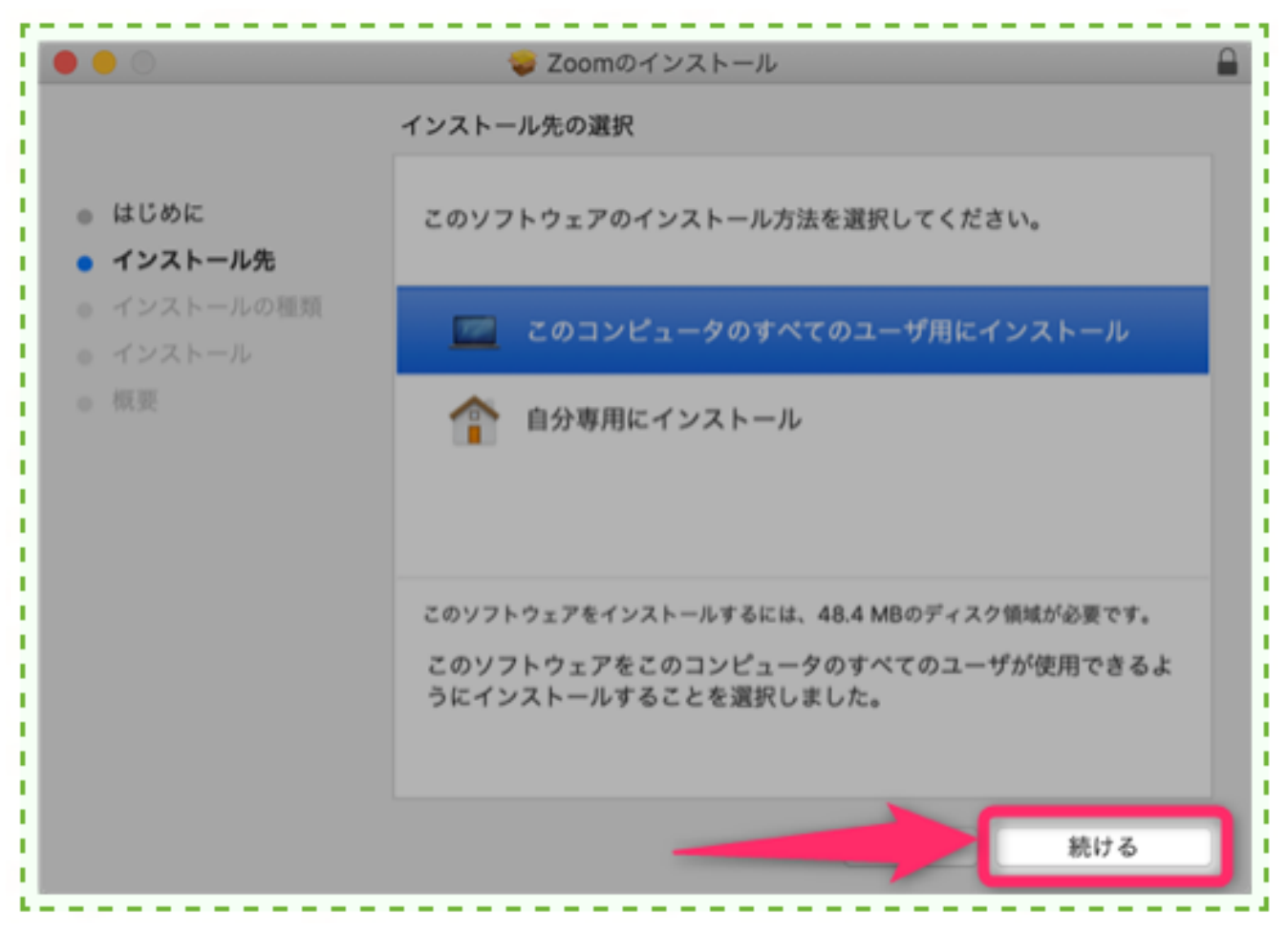

⑥「インストールの種類」画面が表示されたら、「インストール」ボタンをクリックし、インスト ールを開始します。

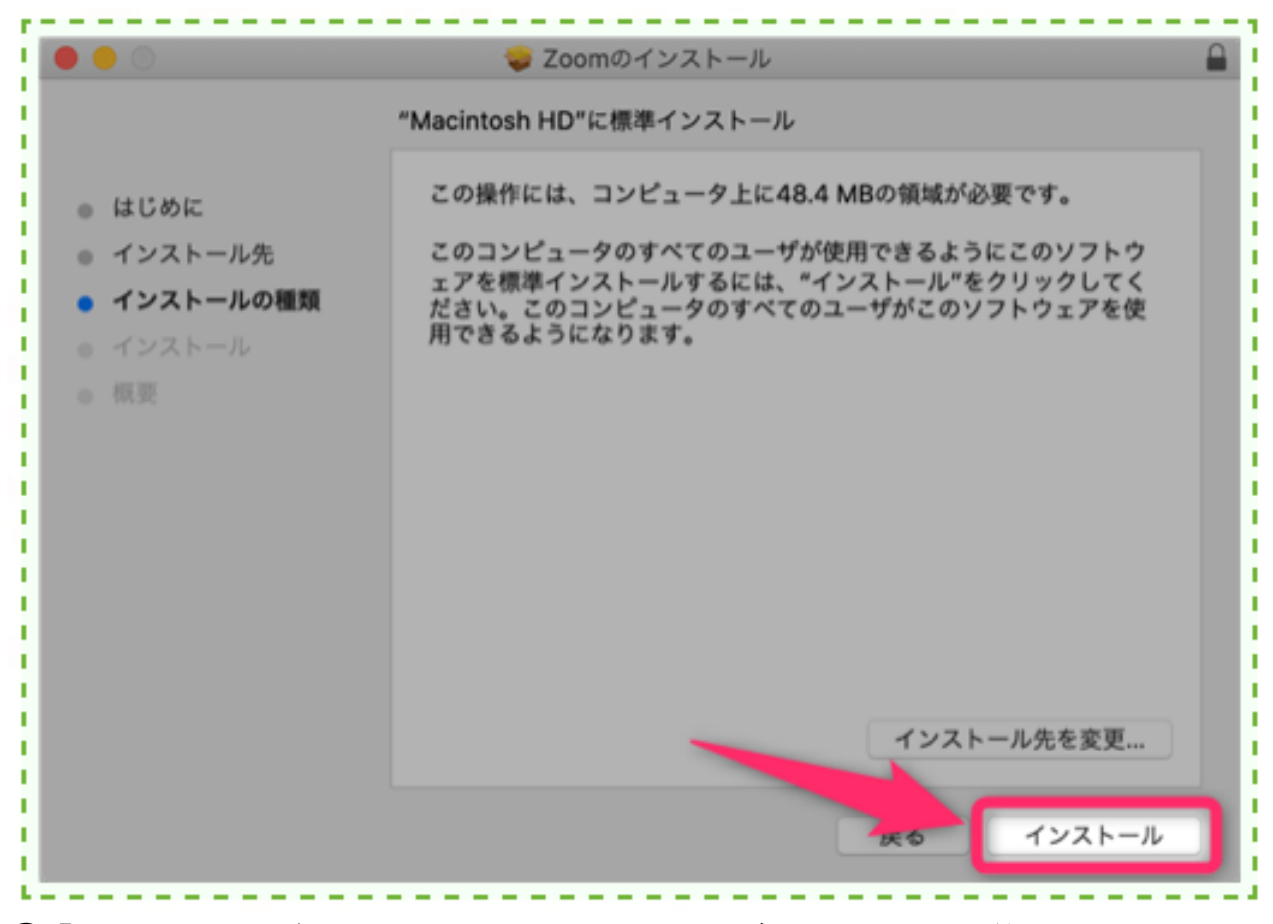

⑦「インストールが完了しました」と表示されれば、インストール終了です。

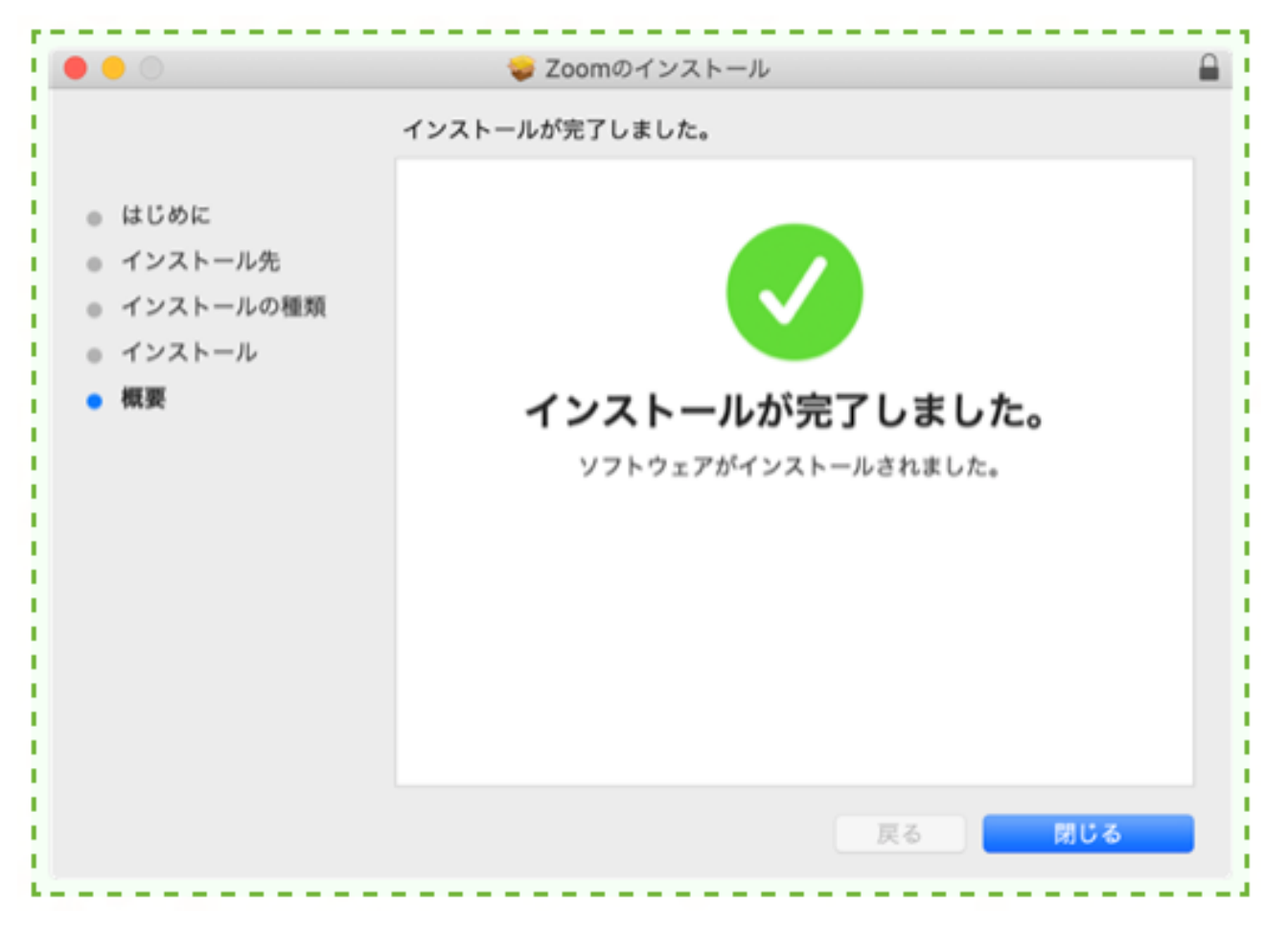

⑧ 自動的に Zoom アプリが起動する際、「Zoom.us からダウンロードフォルダ内のファイル にアクセスしようとしています。」が表示されるので、「OK」をクリックします。

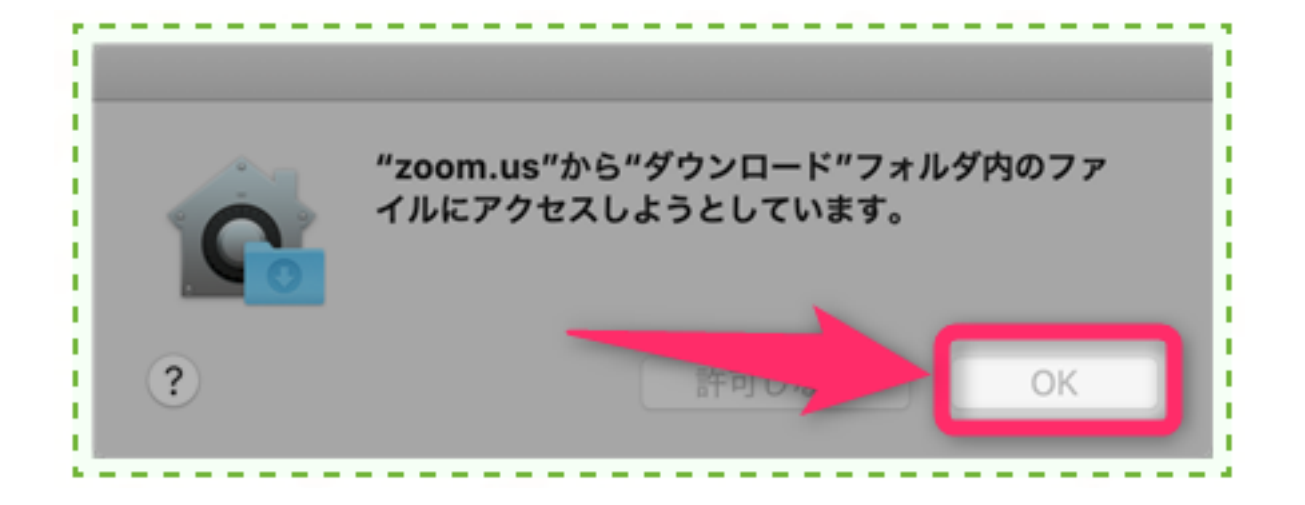

⑨ すると「ミーティングに参加」ボタンが表示された、Zoom クライアントアプリが起動します。

| •• | zoom                             |  |
|----|----------------------------------|--|
|    | <mark>ミーティングに参加</mark><br>サイン イン |  |
|    | バージョン:4.6.9 (19273.0402)         |  |